# วิธีการติดตั้งและการใช้งานโปรแกรม ZOOM

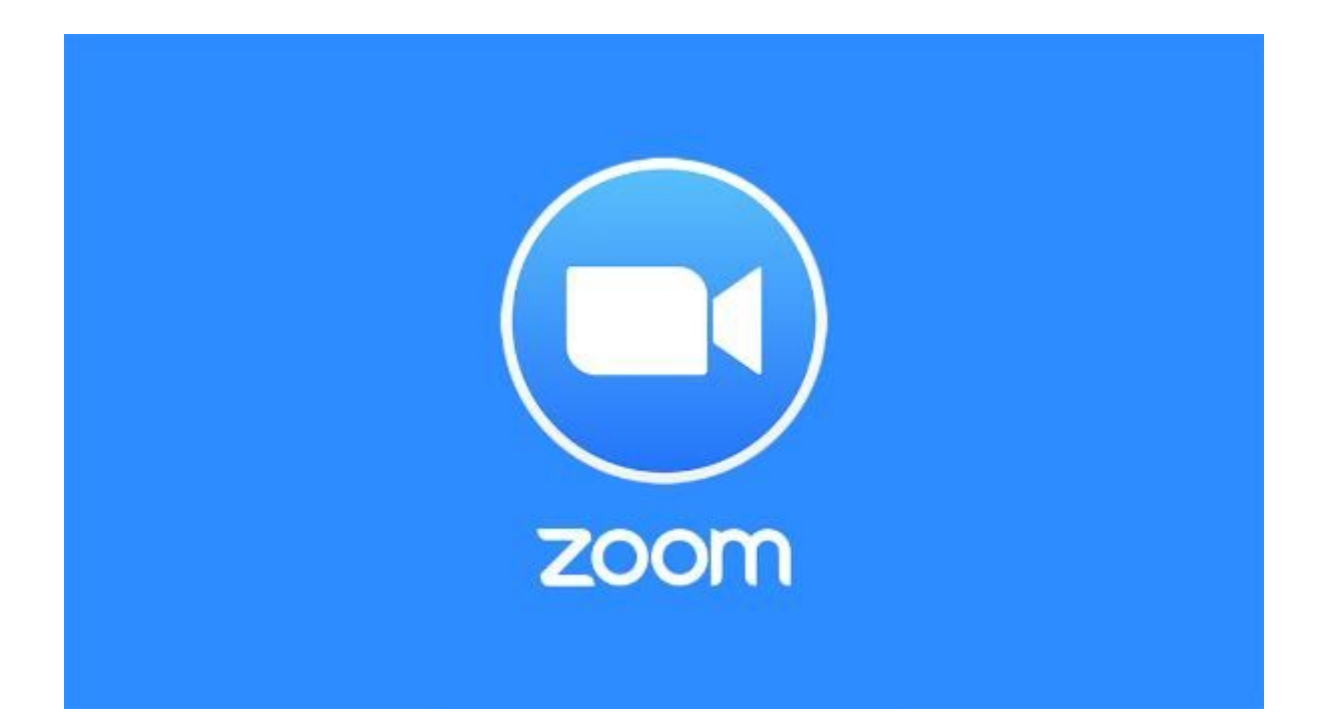

อ้างอิง http://www.rtna.ac.th/pages/online/manual-ZOOM.pdf? fbclid=IwAR18vmA4c94XpuCeOjUkme0Z1lqZl3XjT\_WJSPS0L\_Jom3UOBaoqoTskJMI

จัดทำและรวบรวมข้อมูลโดย : ศูนย์เทคโนโลยีการศึกษา

### ขั้นตอนการติดตั้งโปรแกรม ZOOM

 <u>กรณีใช้งานผ่าน Window OS</u> ให้เข้าเว็บไซต์ <u>https://zoom.us/download</u> <u>กรณีใช้งานผ่าน iOS</u> สามารถดาวน์โหลดได้จาก

https://apps.apple.com/th/app/zoom-cloud-meetings/id546505307

หรือค้นหาโปรแกรม ZOOM Cloud Meetings

<u>กรณีใช้งานผ่าน Android OS</u> สามารถดาวน์โหลดได้จาก

https://play.google.com/store/apps/details?id=us.zoom.videomeetings

| ← → ♂ ☆ | 🕡 🔒 https://             | oom.us/download  |                                                                                                    |
|---------|--------------------------|------------------|----------------------------------------------------------------------------------------------------|
|         |                          |                  |                                                                                                    |
| zoom    | SOLUTIONS - PLANS & PRIC | NG CONTACT SALES |                                                                                                    |
|         |                          |                  | Download Center Download for IT                                                                                                    |
|         |                          |                  | Zoom Client for Meetings<br>The web browser client will download automatically when you start or join your first Zoom<br>meeting, and is also available for manual download here.<br>Download<br>Version 4.6.7 (18176.0301) |

2. สำหรับผู้ใช้งานผ่าน Window OS เมื่อทำการดาวน์โหลดเรียบร้อย ให้ทำการติดตั้งไฟล์

โดยกดปุ่ม Save File

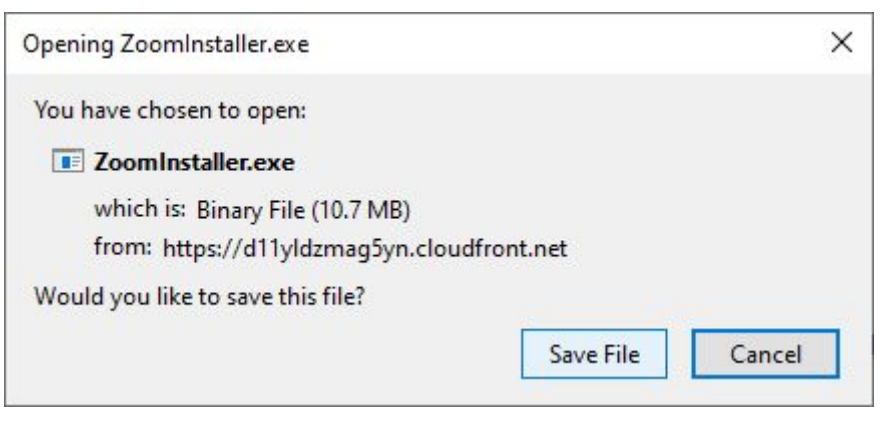

จากนั้นทำการเลือกโฟลเดอร์สำหรับบันทึกตัวติดตั้งโปรแกรม

| → × ↑ 🔲                                                                                                    | > This PC > Data (D:) > New folde | er                              | ~                      | 7,   | Search New folder | ٥     |
|----------------------------------------------------------------------------------------------------|-----------------------------------|---------------------------------|------------------------|------|-------------------|-------|
| · · · ·                                                                                                    |                                   |                                 | *                      | 0    | Searchivewirolder | ~     |
| rganise 👻 Nev                                                                                                    | v folder                          |                                 |                        |      |                   | <br>? |
| <ul> <li>This PC</li> <li>3D Objects</li> <li>Desktop</li> <li>Downloads</li> <li>Music</li> <li>Pictures</li> <li>Videos</li> <li>OSwin 10 (C:)</li> <li>Data (D:)</li> <li>Google Drive F</li> <li>Network</li> </ul> | Name                              | Date modified<br>No items match | Type<br>h your search. | Size |                   |       |
| File <u>n</u> ame:                                                                                                    | ZoomInstaller                     |                                 |                        |      |                   |       |
|                                                                                                    |                                   |                                 |                        |      |                   |       |

## เปิดไฟล์โปรแกรมเพื่อติดตั้งใช้งานและรอโปรแกรมทำการติดตั้งจนเสร็จ

| Installing |            |
|------------|------------|
| 21%        |            |
|            | Installing |

3. จากนั้นทำการเปิดโปรแกรม Zoom ขึ้นมา

| Sign In             |         |    |   |                       |
|---------------------|---------|----|---|-----------------------|
| Enter your email    |         |    | ٩ | Sign In with SSO      |
| Enter your password | Forgot? | or | G | Sign In with Google   |
| Keep me signed in   | Sign In |    | f | Sign In with Facebook |

โดยสามารถทำการเข้าใช้งานผ่าน Google Account และ Facebook Account ได้

#### ขั้นตอนสำหรับ<u>ผู้สร้าง</u>ห้องการประชุมออนไลน์

 เมื่อเปิดโปรแกรมขึ้นมาจะพบเมนูต่างๆ ในกรณีที่เป็นเจ้าของการประชุม ให้คลิก New Meeting เพื่อทำการสร้างห้องประชุมใหม่

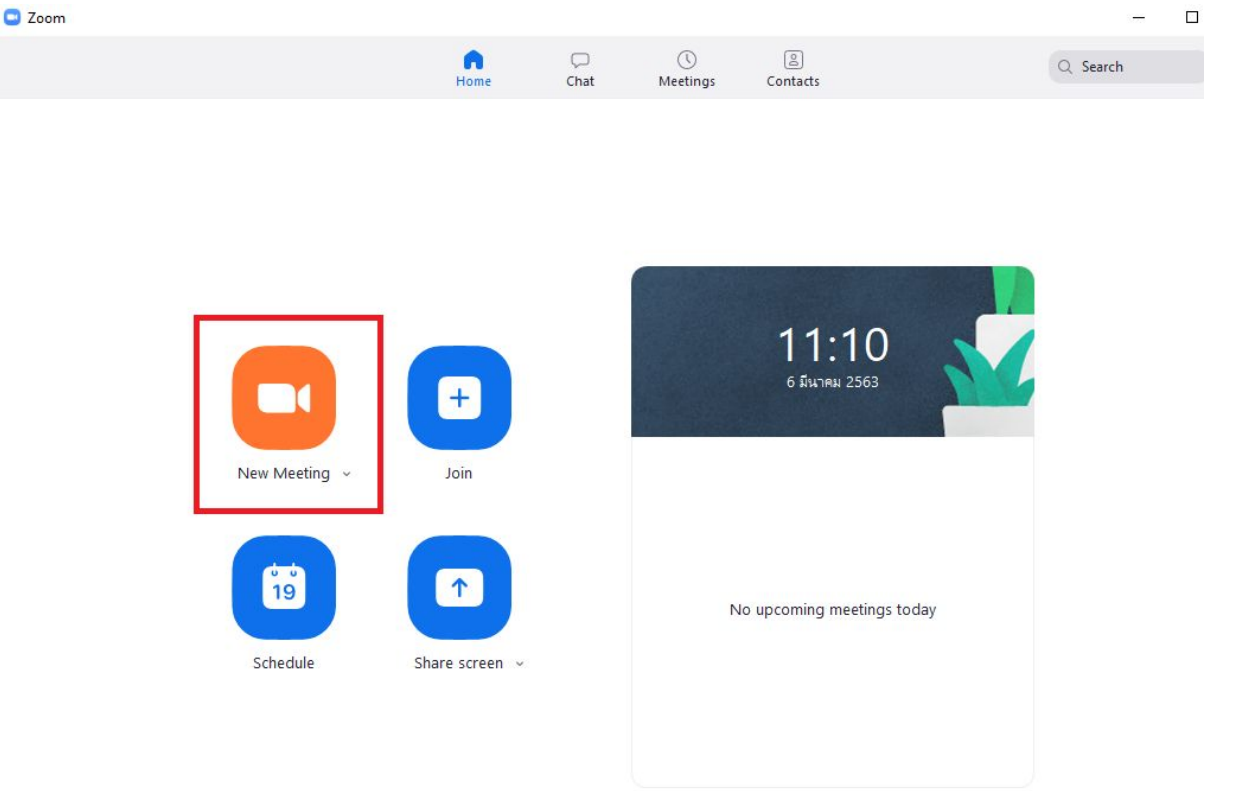

2. ในกรณีที่เปิดใช้งานครั้งให้กดเลือก Join with Computer Audio

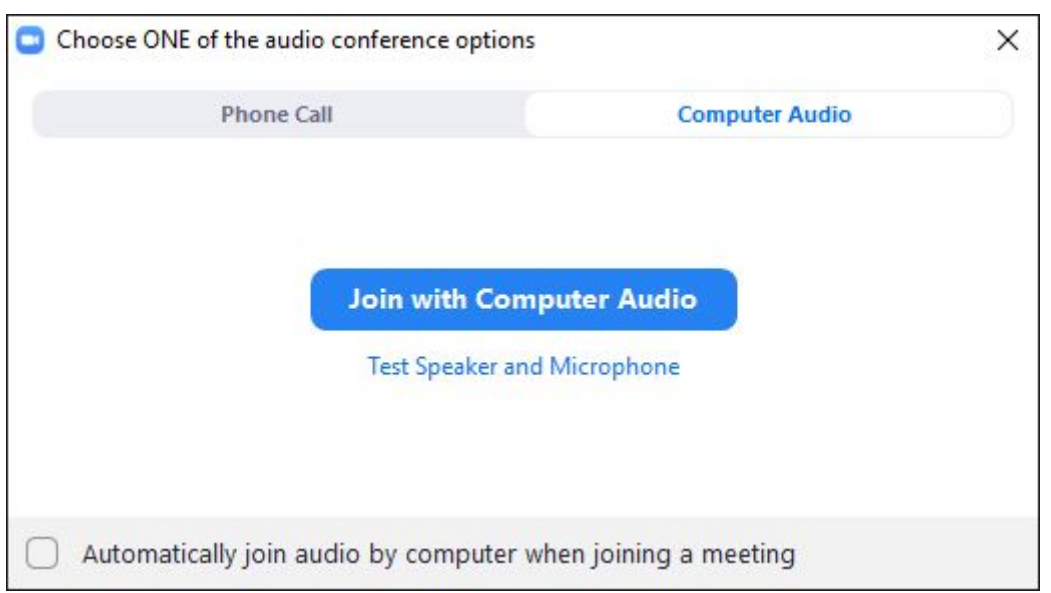

3. เมื่อต้องการเชิญผู้ร่วมประชุม / เรียน ให้เข้าใช้งานให้กดปุ่ม Invite ด้านล่าง

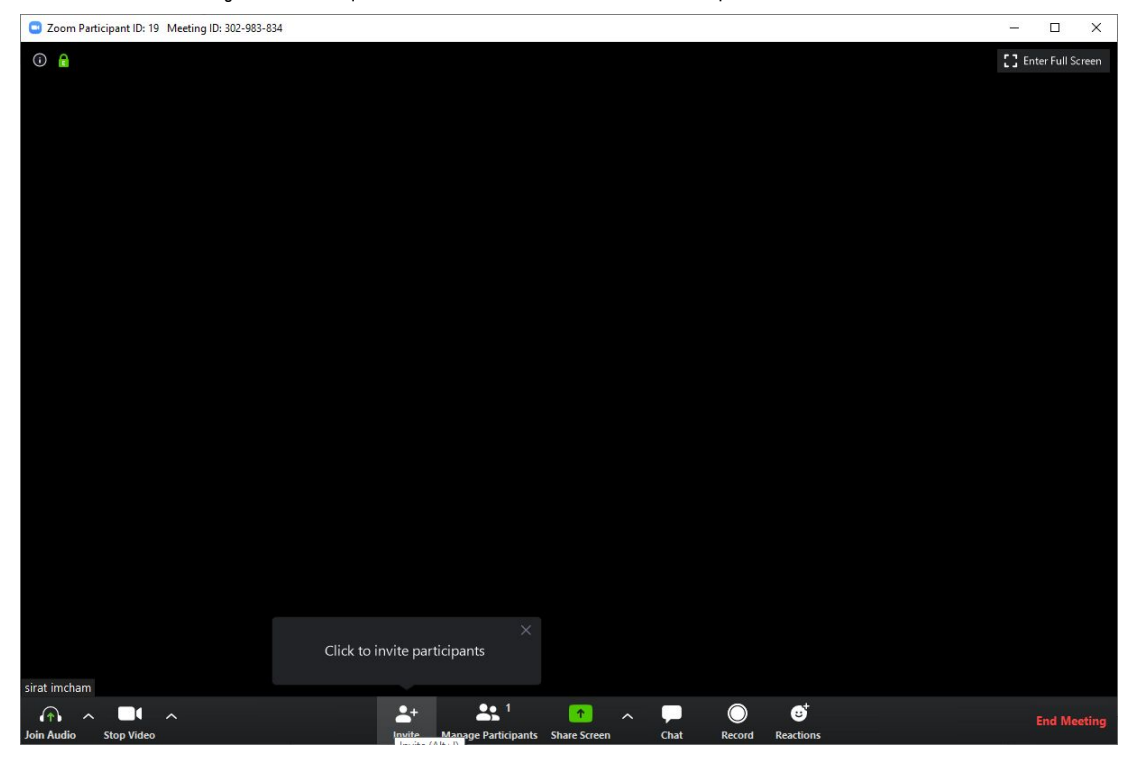

จากนั้นจะมี Popup เมนูให้มาให้กดเลือกด้านล่างคำว่า Copy Invitation เพื่อทำการคัด ลอกลิงค์ ให้ผู้เข้าร่วมประชุมได้เข้ามาใช้งาน

| Invite people to join meeting 302-98 | eting 302-983-834 |                 |                  |
|--------------------------------------|-------------------|-----------------|------------------|
|                                      | Contacts          | Email           |                  |
| Type to filter                       |                   |                 |                  |
|                                      |                   |                 |                  |
|                                      |                   |                 |                  |
|                                      |                   |                 |                  |
|                                      |                   |                 |                  |
|                                      |                   |                 |                  |
|                                      |                   |                 |                  |
|                                      |                   |                 |                  |
| Copy URL Copy Invitation             |                   | Meeting Passwor | d: 339928 Invite |

#### ขั้นตอนสำหรับผู้เข้าร่วมการประชุม / เรียนออนไลน์

 ผู้เข้าร่วมต้องทำการติดตั้งโปรแกรมและเข้าร่วมการประชุมได้ โดยการกดปุ่มเมนู Join Meeting

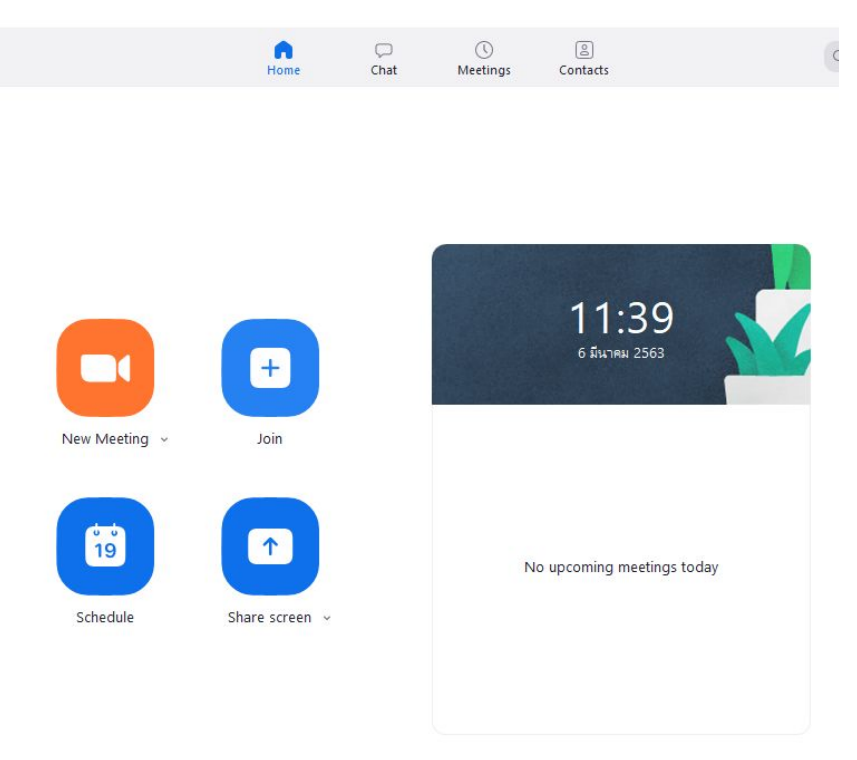

2. จากนั้นทำการใส่ลิงค์ที่มีหรือ Meeting ID ของการประชุมจากนั้นกดปุ่ม Join เพื่อเข้าร่วม การประชุม

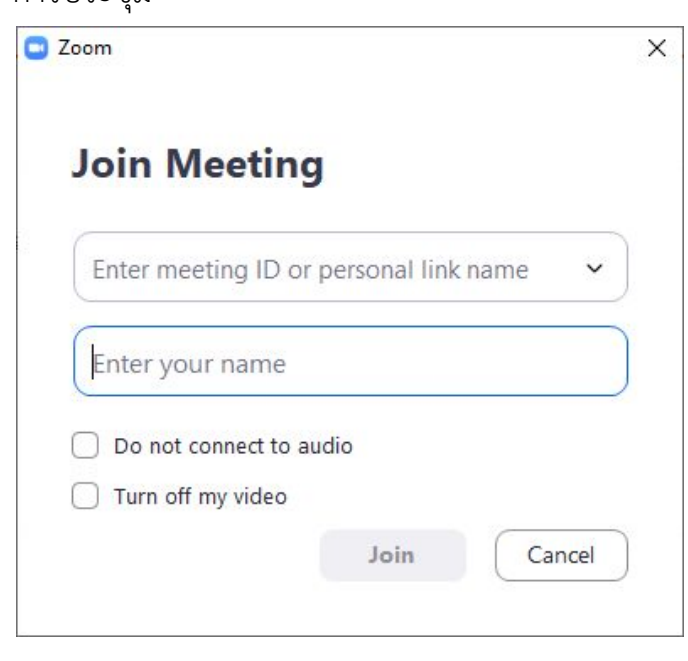

ขั้นตอนการติดตั้งโปรแกรม **ZOOM** เพื่อใช้ในการเข้าปฐมนิเทศนักศึกษา <mark>ใหม่และการพบผู้ปกครองแบบออนไลน์</mark> ในวัน ศุกร์ที่ 9 กรกฎาคม 2564 ตั้งแต่เวลา 13.30 น. เป็นต้นไป

<u>ขั้นตอนในการติดตั้งแอพ zoom ลงในมือถือ</u>

1.ไปที่ Play Store หรือ App Store คันหาคำว่า "zoom" ไปที่แอพ ZOOM Cloud Meetings ให้กดที่ติดตั้ง รอสักครู่เมื่อระบบติดตั้งเสร็จแล้วจะขึ้นคำว่า เปิด ให้กดเปิดเพื่อเข้าโปรแกรม

| 17:49 🖬 🧐 at 🖬                          | 17:49 🖬 👘 🖉 al 🖷 | 1757 🖬 🖨 🧠 🕸 👘                       |
|-----------------------------------------|------------------|--------------------------------------|
| B • • • •                               | Cancel Sign In   | ි Meet & Chat                        |
| Start a Meeting                         | Email Address    | <ul> <li>Search</li> </ul>           |
| Start or join a video meeting on the go | Password         |                                      |
|                                         | Sign In          | New Meeting Join Schedule Share Scre |
|                                         | Forgot Password? |                                      |
|                                         | OR, SIGN IN WITH |                                      |
|                                         | sso >            |                                      |
| ě ě /                                   | G Google         |                                      |
| ++                                      | f Facebook >     |                                      |
|                                         |                  | Find People and Start Chatting!      |
|                                         |                  | Add Contacts                         |
|                                         |                  |                                      |
| Join a Meeting                          |                  |                                      |
| Singly                                  |                  |                                      |
| aign op                                 |                  |                                      |

 2.เมื่อเข้าโปรแกรม Zoom จะพบหน้า Start a Meeting ให้กด Sign in เลือก sign in แบบ OR SIGN IN WITH ซึ่งสามารถทำได้หลายรูปแบบ แต่ในตัวอย่างนี้จะเลือก sign in with เลือก Facebook จะเข้าสู้หน้า Meet & Chat

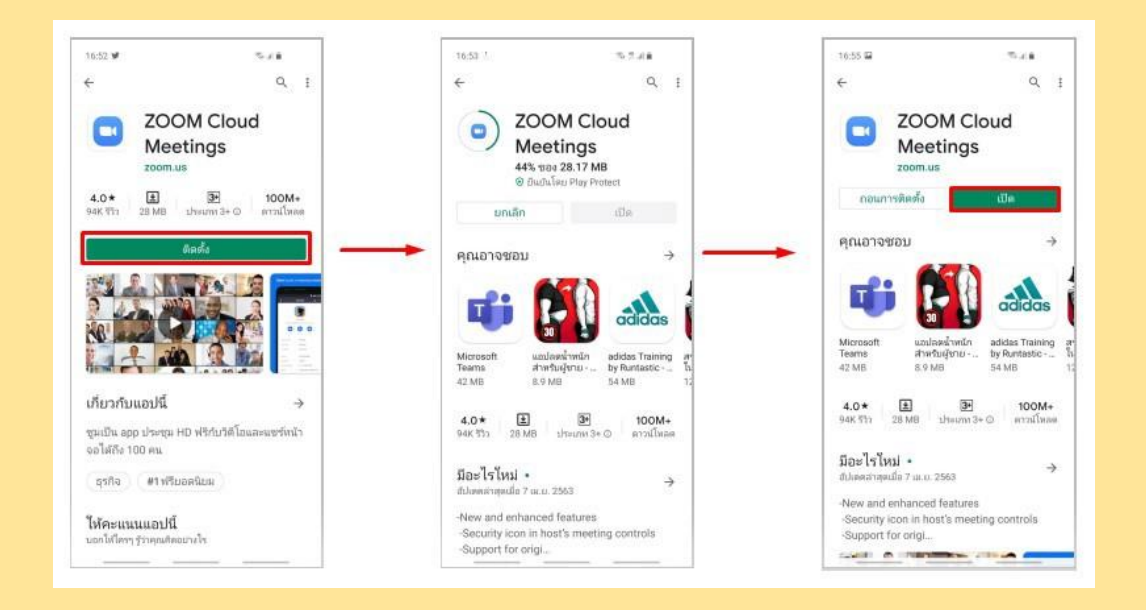

### <u>ขั้นตอนการเช้าใช้ ZOOM ด้วยวิธีการใช้รหัส Meeting กับ Password</u> 1.เปิดโปรแกรม ZOOM แล้วจะพบกับหน้าดังภาพ

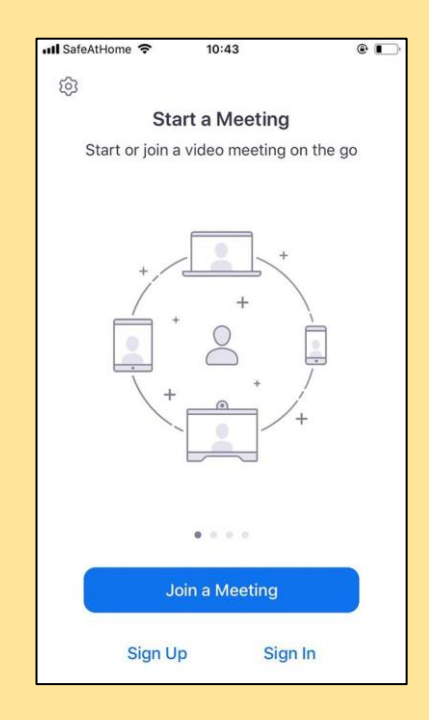

2.กด Join a Meeting เพื่อใส่รหัสห้องที่ต้องการเข้าปฐมนิเทศ เมื่อกด Join a Meeting แล้ว จะมีหน้าต่างเด้งขึ้นมาให้ใส่รหัสห้อง และให้ตั้งชื่อที่จะใช้สำหรับการปฐมนิเทศ ให้ใช้ชื่อและ นามสกุลจริงเป็นภาษาไทยเท่านั้น แล้วกด Join

| SaleAthome +                                   | 10:43                                   | •                    |
|------------------------------------------------|-----------------------------------------|----------------------|
| Cancel                                         | Join a Meeting                          |                      |
|                                                | 123 456                                 | •                    |
| Join w                                         | vith a personal link                    | name                 |
| l                                              | มุตประวีณ์ เรื่องฤทธิ์                  | f                    |
|                                                | Join                                    |                      |
| If you received an in<br>join the meeting      | nvitation link, tap or                  | I the link again to  |
| JOIN OPTIONS                                   |                                         |                      |
| Don't Connect                                  | To Audio                                | $\bigcirc$           |
|                                                |                                         |                      |
| Turn Off My Vid                                | leo                                     | $\bigcirc$           |
| Turn Off My Vid                                | leo<br>2<br>ABC                         | 3<br>DEF             |
| Turn Off My Vid<br>1<br>4<br>оні               | leo<br>2<br>лвс<br>5<br>JкL             | 3<br>Def<br>6<br>MNO |
| Turn Off My Vid<br>1<br>4<br>оні<br>7<br>рая s | leo<br>2<br>лвс<br>5<br>лкL<br>8<br>тич | З                    |

 3.เมื่อกด Join แล้ว เราจะเข้าไปอยู่ในห้องปฐมนิเทศ ให้ปิดไมค์ไว้ก่อนและเปิดไมค์ได้เมื่อมี ข้อสงสัยในการปฐมนิเทศ ดังภาพตัวอย่าง

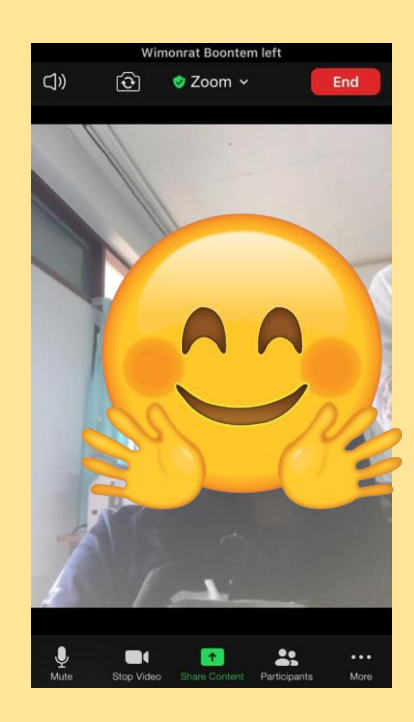

4.เมื่อจบการปฐมนิเทศแล้วสามารถกด END เพื่อออกจากการปฐมนิเทศได้ทันที

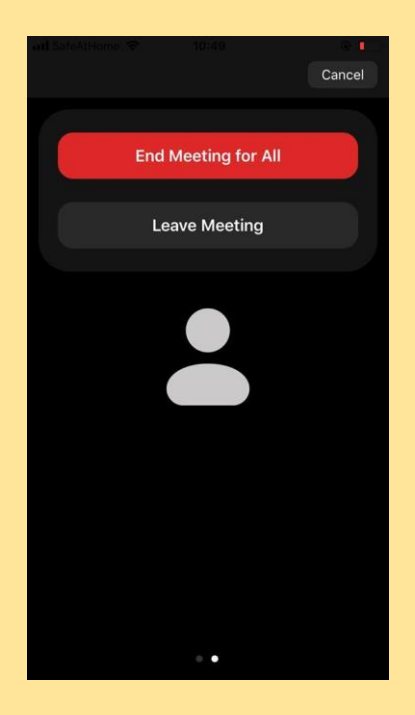

#### ลิงก์และรหัสการเข้าห้องออนไลน์ของหลักสูตร

| หลักสูตร                                                    | โปรแกรม | ลิ้งก์สำหรับเข้าห้อง                                                      | รหัสผ่าน | ผู้รับผิดชอบ |
|-------------------------------------------------------------|---------|---------------------------------------------------------------------------|----------|--------------|
|                                                             | ที่ใช้  |                                                                           |          | เปิดห้อง     |
| หลักสูตรรัฐประศาสนศาสตรบัณฑิต สาขาวิชารัฐประศาสนศาสตร์      | Zoom    | https://kku-th.zoom.us/j/99854227451?pwd=TVVtelhoRjRWbG01MExudTdmdXRIOT09 | 11111    | สุจิรา       |
|                                                             | Meeting | Meeting ID: 998 5422 7451                                                 |          |              |
| หลักสูตรศิลปศาสตรบัณฑิต สาขาวิชาเอเชียตะวันออกเฉียงใต้ศึกษา | Zoom    | https://kku-th.zoom.us/j/95682843606?pwd=SUNML3lSdG5lbktjbEdFMzd1ZHhvUT09 | 11111    | พัชรีภรณ์    |
|                                                             | Meeting | Meeting ID: 956 8284 3606                                                 |          |              |
| หลักสูตรศิลปศาสตรบัณฑิต สาขาวิชาภาษาตะวันตก                 | Zoom    | https://kku-th.zoom.us/j/94909131118?pwd=RkVFa2hjWTR3MDdRekpaMzBxNHJjdz09 | 11111    | ชรินรัตน์    |
| (วิชาเอกภาษาสเปน)                                           | Meeting | Meeting ID: 949 0913 1118                                                 |          |              |
| หลักสูตรศิลปศาสตรบัณฑิต สาขาวิชาภาษาตะวันตก                 | Zoom    | https://kku-th.zoom.us/j/95979893019?pwd=R3VzWlhzTHdOYVA0MXJiVGVsYUVRUT09 | 11111    | อัมพร        |
| (วิชาเอกภาษาเยอรมัน)                                        | Meeting | Meeting ID: 959 7989 3019                                                 |          |              |
| หลักสูตรศิลปศาสตรบัณฑิต สาขาวิชาภาษาตะวันตก                 | Zoom    | https://kku-th.zoom.us/j/97400257524?pwd=VzNiNVY2aTJpbjU4Ky9oS1B4N0FJUT09 | 11111    | ขวัญนคร      |
| (วิชาเอกภาษาฝรั่งเศส)                                       | Meeting | Meeting ID: 974 0025 7524                                                 |          |              |
| หลักสูตรศิลปศาสตรบัณฑิต สาขาวิชาภาษาตะวันออก                | Zoom    | https://kku-th.zoom.us/j/94840143827?pwd=OE9mczVxMmdCb2dWc1NmWWpiWU9PUT09 | 11111    | ศิริญญา      |
| (วิชาเอกภาษาญี่ปุ่น)                                        | Meeting | Meeting ID: 948 4014 3827                                                 |          |              |
| หลักสูตรศิลปศาสตรบัณฑิต สาขาวิชาภาษาตะวันออก                | Zoom    | https://kku-th.zoom.us/j/91363944902?pwd=N0FPVGFqY2JaaDM1SU45R2E2d3NKUT09 | CH2564   | อรอินทุ์     |
| (วิชาเอกภาษาจีน)                                            | Meeting | Meeting ID: 913 6394 4902                                                 |          |              |
| หลักสูตรศิลปศาสตรบัณฑิต สาขาวิชาภาษาไทย                     | Zoom    | https://kku-th.zoom.us/j/95731123937?pwd=bGxRZjlzMmx6eHRjd010VjR1Wm90Zz09 | 1234     | กาญจนาพร     |
|                                                             | Meeting | Meeting ID 957 3112 3937                                                  |          |              |
| หลักสูตรศิลปศาสตรบัณฑิต สาขาวิชาสังคมศาสตร์                 | Zoom    | https://kku-th.zoom.us/j/5330301708?pwd=SU0zZGUZ25SUjRlYUxCZXRCdW5NZz09   | 11111    | วารุณี       |
| (วิชาเอกพัฒนาสังคม)                                         | Meeting | Meeting ID: 533 030 1708                                                  |          |              |
| หลักสูตรสารสนเทศศาสตรบัณฑิต                                 | Zoom    | https://kku-th.zoom.us/j/97580014007?pwd=clk1YTV4OEhmSUDO2lpMVhTeGEzdz09  | 11111    | มัทนา        |
|                                                             | Meeting | Meeting ID: 975 8001 4007                                                 |          |              |
| หลักสูตรศิลปศาสตรบัณฑิต สาขาวิชาภาษาอังกฤษ                  | Zoom    | https://kku-th.zoom.us/j/96186401694?pwd=YW5UWDAyNHRlOnhjUnJVbjd3eTNXdz09 | 11111    | อภิรัก       |
|                                                             | Meeting | Meeting ID 961 8640 1694                                                  |          |              |
| หลักสูตรศิลปศาสตรบัณฑิต สาขาวิชาสังคมศาสตร์                 | Zoom    | https://kku-th.zoom.us/j/99963045221?pwd=cldFKzZOVXVmO0NCR0k2cVlIbTZSZz09 | 123456   | กิตติชัย     |
| (วิชาเอกสังคมวิทยาและมานุษยวิทยา)                           | Meeting | Meeting ID: 999 6304 5221                                                 |          |              |